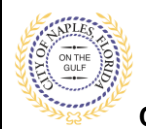

### PURPOSE

This guide provides a step by step aid for uploading a Notice of Commencement.

#### **GENERAL INFORMATION**

- $\checkmark$  Only the applicant of the permit may upload documents.
- ✓ For permits with a Condition for Notice of Commencement the recorded document must be uploaded and **approved** before ispections can be scheduled.
- ✓ It is best practice to upload the NOC as soon as it has been recorded with the Clerk of Courts.
- ✓ Uploading the NOC directly to the Condition may help avoid unnecessary delays.

#### PROCEDURE

Click on link to the City of Naples Public Portal: https://cityview2.iharriscomputer.com/CityofNaplesFlorida/

- 1. Click Sign In and enter the account information.
- 2. Click the My Items link

<u>Note</u>: My Items allows portal users to view submitted permits, permit status, schedule inspections, pay fees, or add a revision for permits applied for on that account

3. Drop down the menu for My Permit Applications.

| Welcome Permit Coordinator<br>Sign Out My Account My Items Portal Home Property Search Portal Help |
|----------------------------------------------------------------------------------------------------|
| My Items                                                                                           |
| This page lists all the applications and other items in which you are a contact.                   |
| Expand All / Collapse All                                                                          |
| → My Code Enforcement Complaints                                                                   |
| • My Permit Applications                                                                           |
| My Planning Applications                                                                           |
| → My Upcoming Inspections                                                                          |
| Powered by <u>CityView</u>                                                                         |

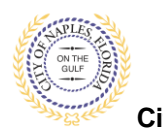

City of Naples, FL

## 4. Locate the appropriate permit number and click View Open Conditions.

| Welcome Permit Coordinator<br>Sign Out My Account My Ite         | ms Portal Home Property Search Portal Help       |                          |                                                                                            |                                                                                          |                                                                        |
|------------------------------------------------------------------|--------------------------------------------------|--------------------------|--------------------------------------------------------------------------------------------|------------------------------------------------------------------------------------------|------------------------------------------------------------------------|
| This page lists all the application<br>Expand All / Collapse All | nons and other items in which you are a contact. | My Items                 | <u>NOTE</u> : If the perm<br>My Items, you are<br>Please log in unde<br>the document to th | it number <u>does n</u><br>not the applicant<br>er the appropriate<br>ne applicant to be | ot appear under<br>for this permit.<br>account or forward<br>uploaded. |
| – • My Permit Applications                                       | 5                                                |                          |                                                                                            | Show Active •                                                                            |                                                                        |
| Reference Number *                                               | Address *                                        | Type *                   | Status *                                                                                   | Date Created *                                                                           |                                                                        |
| PRTU1900028                                                      | 295 RIVERSIDE CIR, Bld-Unit:204                  | Temporary Use            | Permit(s) Issued                                                                           | 01/09/2019                                                                               |                                                                        |
|                                                                  | Description<br>: test application,               |                          |                                                                                            |                                                                                          |                                                                        |
| Add A Revision View                                              | Open Conditions Pay Fees Schedule Insp           | pection                  |                                                                                            |                                                                                          |                                                                        |
| Apply for a Building Permit                                      |                                                  |                          |                                                                                            |                                                                                          |                                                                        |
| → My Planning Applicatio                                         | ns                                               |                          |                                                                                            |                                                                                          |                                                                        |
| → My Upcoming Inspection                                         | ons                                              |                          |                                                                                            |                                                                                          |                                                                        |
|                                                                  | Pc                                               | wered by <u>CityView</u> |                                                                                            |                                                                                          |                                                                        |

- 5. Once the permit summary page opens scroll to Conditions.
- 6. Click Conditions to open the drop down and view open Conditions for this permit.

| Permit Application Status                                      |                                                            |  |  |  |  |
|----------------------------------------------------------------|------------------------------------------------------------|--|--|--|--|
| spand All / Collapse All                                       |                                                            |  |  |  |  |
| ote: You can collapse and expand individual sections by click  | ing the header of the section you wish to collapse/expand. |  |  |  |  |
| - Summary                                                      |                                                            |  |  |  |  |
| Application Number:                                            | PRTU1900028                                                |  |  |  |  |
| Application Type:                                              | Temporary Use                                              |  |  |  |  |
| Application Status:                                            | Permit(s) Issued                                           |  |  |  |  |
| Property Owner's Full Name:                                    | CITY OF NAPLES                                             |  |  |  |  |
| Category of Work:                                              | Other                                                      |  |  |  |  |
| Description of Work:                                           | nest application,                                          |  |  |  |  |
| Approximited and the second balance                            | 01/09/2015                                                 |  |  |  |  |
| Expiration Date:                                               | 11/19/2020                                                 |  |  |  |  |
| + Locations                                                    |                                                            |  |  |  |  |
| Contacts                                                       |                                                            |  |  |  |  |
|                                                                |                                                            |  |  |  |  |
| Permits                                                        |                                                            |  |  |  |  |
| Submittals                                                     |                                                            |  |  |  |  |
| • Fees                                                         |                                                            |  |  |  |  |
| Inspections                                                    |                                                            |  |  |  |  |
| Conditions                                                     |                                                            |  |  |  |  |
|                                                                |                                                            |  |  |  |  |
| <ul> <li>Related Permit &amp; Planning Applications</li> </ul> |                                                            |  |  |  |  |
| Documents & Images                                             |                                                            |  |  |  |  |
| Schwittele i Doctal Lioma                                      |                                                            |  |  |  |  |
| submittais ( Forter Mome                                       |                                                            |  |  |  |  |

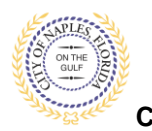

City of Naples, FL

# 7. Locate the Condition for Notice of Commencement

8. Click Browse.

|                                 |                          |                      | lormit An       | nlightion Status                |                                      |                    |             |
|---------------------------------|--------------------------|----------------------|-----------------|---------------------------------|--------------------------------------|--------------------|-------------|
|                                 |                          | ,                    | ernin Ap        | Arcelion Status                 |                                      |                    |             |
| pend All / Collepse All         |                          |                      |                 |                                 |                                      |                    |             |
| iote. You can collapse and expa | nd individual sections l | by clicking the head | er of the secti | on you wish to collapse/expand. |                                      |                    |             |
| - Summary                       |                          |                      |                 |                                 |                                      |                    |             |
|                                 | Application Nur          | nber PRTU1900        | 028             |                                 |                                      |                    |             |
|                                 | Application              | Type Temporary       | Use             |                                 |                                      |                    |             |
|                                 | Application St           | atus Permit(s) b     | ssued           |                                 |                                      |                    |             |
| Pic                             | operty Owner's Full N    | ame. CITY OF N       | APLES           |                                 |                                      |                    |             |
|                                 | Category of V            | Work: Other          |                 |                                 |                                      |                    |             |
|                                 | Description of V         | Work test applic     | ation,          |                                 |                                      |                    |             |
|                                 | Application              | Date: 01/09/201      | 9               |                                 |                                      |                    |             |
|                                 | lasued                   | Date: 01/09/202      | 0               |                                 |                                      |                    |             |
|                                 | Expiration               | Date: 11/19/202      | 0               |                                 |                                      |                    |             |
| Locations                       |                          |                      |                 |                                 |                                      |                    |             |
| Contacts                        |                          |                      |                 |                                 |                                      |                    |             |
| · Permits                       |                          |                      |                 |                                 |                                      |                    |             |
| • Submittals                    |                          |                      |                 |                                 |                                      |                    |             |
| Fees                            |                          |                      |                 |                                 |                                      |                    |             |
|                                 |                          |                      |                 |                                 |                                      |                    |             |
| Inspections                     |                          |                      |                 |                                 |                                      |                    |             |
| - Conditions                    |                          |                      |                 |                                 |                                      |                    |             |
| + Guidelines For Electr         | onically Submitte        | ig Documents:        |                 |                                 |                                      |                    |             |
|                                 |                          |                      |                 |                                 |                                      |                    |             |
| Condition                       | Status                   | Department           | Descrip         | tion                            | Category                             | Expiration<br>Date | Due<br>Date |
| Notice of Commencement          | Open                     | Building             | Please          | submit notice of commencement   | Prevent<br>Scheduling<br>Inspections |                    |             |
|                                 | Documents:               |                      | il Brea         |                                 |                                      |                    |             |
|                                 |                          | Upload Doc           | uments          |                                 |                                      |                    |             |
|                                 |                          |                      |                 | NOTE: If there is r             | to browse                            | putton             | you         |
|                                 |                          |                      |                 | are not the applica             | int for this                         | permit             |             |
| Delated Dermit & Diseni         | na Apolications          |                      |                 |                                 |                                      |                    |             |

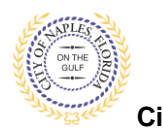

Submitting a Notice of Commencement E-Permitting Guide for Applicants

City of Naples, FL

9. Locate and select the PDF file you would like to upload and click open.

| 💿 Open                                                                               |                                     |                    |                  |                             |         | ×      |
|--------------------------------------------------------------------------------------|-------------------------------------|--------------------|------------------|-----------------------------|---------|--------|
| $\leftarrow$ $\rightarrow$ $\checkmark$ $\uparrow$ $\blacksquare$ $\rightarrow$ This | s PC → Desktop                      |                    |                  | ✓ Ö Search                  | Desktop | م      |
| Organize 🔻 New folder                                                                |                                     |                    |                  |                             |         |        |
| 📃 Desktop 🛛 🖈 ^                                                                      | Name                                | Date modified      | Туре             | Size                        |         |        |
| 🕹 Downloads 🖈                                                                        | adobe pg 3 issue                    | 10/23/2019 2:59 PM | PDF Document     | 1,009 KB                    |         |        |
| 📋 Documents 🖈                                                                        | CITY VIEW PERMIT PROCESSING REVISED | 5/4/2020 3:35 PM   | Microsoft Word D | 922 KB                      |         |        |
| E Pictures 🖈                                                                         | Documnets duplicated by Stamping    | 12/10/2019 11:10   | Microsoft Word D | 192 KB                      |         |        |
| 184451                                                                               | P Microsoft Edge                    | 1/29/2019 12:43 PM | Shortcut         | 2 KB                        |         |        |
| Captures                                                                             | Microsoft Teams                     | 6/8/2020 8:18 AM   | Shortcut         | 3 KB                        |         |        |
| Portal Procedure                                                                     | D NOC                               | 4/8/2019 4:12 PM   | PDF Document     | 1,008 KB                    |         |        |
| Updated Bldg Pe                                                                      | nevision Procedure 12 4 2019        | 12/4/2019 11:32 AM | Microsoft Word D | 948 KB                      |         |        |
| 💻 This PC                                                                            |                                     |                    |                  |                             |         |        |
| 🧊 3D Objects                                                                         |                                     |                    |                  |                             |         |        |
| E Desktop                                                                            |                                     |                    |                  |                             |         |        |
| Documents                                                                            |                                     |                    |                  |                             |         |        |
| 🖶 Downloads                                                                          |                                     |                    |                  |                             |         |        |
| b Music                                                                              |                                     |                    |                  |                             |         |        |
| Pictures 💙                                                                           |                                     |                    |                  |                             |         |        |
| File na                                                                              | me: NOC                             |                    |                  | <ul> <li>All Fil</li> </ul> | es      | $\sim$ |
|                                                                                      | L                                   |                    |                  |                             | Open (  | Cancel |

- 10. The file now appears under documents.
- 11. Click Upload Documents.

| - > Locations                                                                        |                    |               |                                      |                                      |                    |             |
|--------------------------------------------------------------------------------------|--------------------|---------------|--------------------------------------|--------------------------------------|--------------------|-------------|
| → Contacts                                                                           |                    |               |                                      |                                      |                    |             |
| - • Permits                                                                          |                    |               |                                      |                                      |                    |             |
| → Submittals                                                                         |                    |               |                                      |                                      |                    |             |
| → Fees                                                                               |                    |               |                                      |                                      |                    |             |
| → Inspections                                                                        |                    |               |                                      |                                      |                    |             |
| Conditions                                                                           |                    |               |                                      |                                      |                    |             |
| Guidelines For Electro                                                               | onically Submittir | ng Documents: |                                      |                                      |                    |             |
| Condition                                                                            | Status             | Department    | Description                          | Category                             | Expiration<br>Date | Due<br>Date |
| Notice of Commencement                                                               | Open               | Building      | Please submit notice of commencement | Prevent<br>Scheduling<br>Inspections |                    |             |
|                                                                                      | Documents:         |               | Browse<br>NOC.pdf                    |                                      | Re                 | move        |
| <ul> <li>→ Related Permit &amp; Plannir</li> <li>→ Documents &amp; Images</li> </ul> | ng Applications    | Upload Docum  | ents                                 |                                      |                    |             |
| Submittals   Portal Home                                                             |                    |               |                                      |                                      |                    |             |

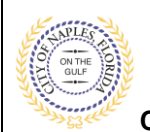

| es                 |                                       |                           |                      |                                       |          |
|--------------------|---------------------------------------|---------------------------|----------------------|---------------------------------------|----------|
| spections          | 3                                     |                           |                      |                                       |          |
| ondition           |                                       | Uplo                      | oads In Progress     | 3                                     |          |
| Guidel             | Please wait while<br>uploads are comp | your documents a<br>lete. | re being uploaded. T | he page will refresh when all         |          |
| inton              |                                       | otatus                    | Department           | Description                           |          |
| ce of Commencement |                                       | Open                      | Building             | Please submit notice of comme         | encement |
|                    |                                       | Documents:                |                      | Browse<br>C NOC.pdf                   |          |
| alated De          | mait 0 Diamaina                       | A                         | € Please wait w      | hile your files are being uploaded. 🤅 | 2        |

12. When the uploads are complete click **OK**, and you will return to the permit summary page.

| Guidel     All doct    | Uploads Complete All documents were uploaded successfully. |          | 2                                    |                                      |                    |             |
|------------------------|------------------------------------------------------------|----------|--------------------------------------|--------------------------------------|--------------------|-------------|
| ondition               | outuo                                                      | Ok       | Description                          | Category                             | Expiration<br>Date | Due<br>Date |
| Notice of Commencement | nt Open                                                    | Building | Please submit notice of commencement | Prevent<br>Scheduling<br>Inspections |                    |             |
|                        | Documents                                                  |          | Browse<br>NOC.pdf                    |                                      |                    | 1MB         |